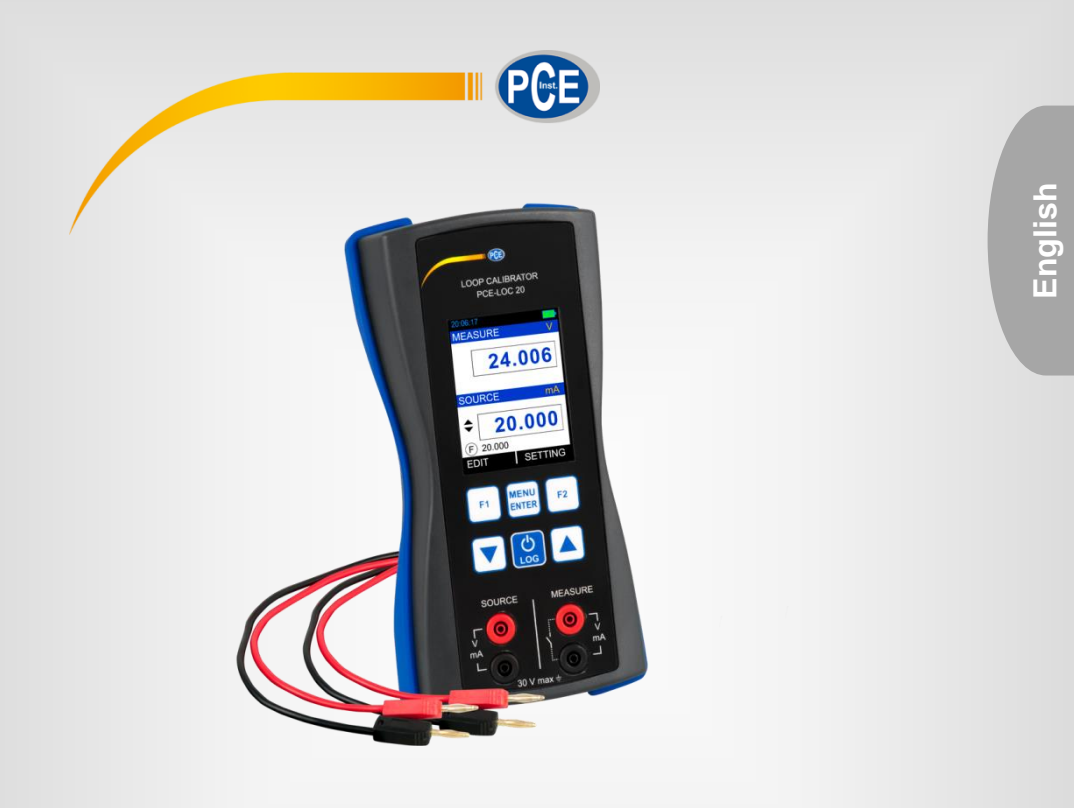

# PCE-LOC 20

# PCE-LOC 20 Loop Calibrator

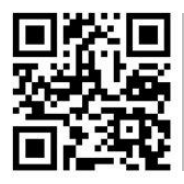

User manuals in various languages (français, taliano, español, português, nederlands, türk, polski, русский, 中文) can be found by using our

product search on: www.pce-instruments.com

Last change: 10 August 2018 v1.0

© PCE Instruments

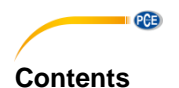

#### 1 2 PCE-LOC 20 Hardware Parts and Accessories......2 2.1 2.2 2.3 2.4 3 Start Up and Basic Operations ......9 3.1 3.2 4 4.1 4.2 4.3 4.4 4.5 4.6 4.7 5 5.1 Replacing the Battery ......40 5.2 6 Technical Specifications ...... 40 7 8

# 1 Safety notes

Please read this manual carefully and completely before you use the device for the first time. The device may only be used by qualified personnel and repaired by PCE Instruments personnel. Damage or injuries caused by non-observance of the manual are excluded from our liability and not covered by our warranty.

• The device must only be used as described in this instruction manual. If used otherwise, this can cause dangerous situations for the user and damage to the meter.

PCE

- The instrument may only be used if the environmental conditions (temperature, relative humidity, ...) are within the ranges stated in the technical specifications. Do not expose the device to extreme temperatures, direct sunlight, extreme humidity or moisture.
- Do not expose the device to shocks or strong vibrations.
- The case should only be opened by qualified PCE Instruments personnel.
- Never use the instrument when your hands are wet.
- You must not make any technical changes to the device.
- The appliance should only be cleaned with a damp cloth. Use only pH-neutral cleaner, no abrasives or solvents.
- The device must only be used with accessories from PCE Instruments or equivalent.
- Before each use, inspect the case for visible damage. If any damage is visible, do not use the device.
- Do not use the instrument in explosive atmospheres.
- The measurement range as stated in the specifications must not be exceeded under any circumstances.
- To prevent electrical shocks or damage to the instrument, do not connect more than 30 V between the terminals, or between the terminals and the ground.
- This instrument uses a Lithium-Ion battery pack. To prevent an explosion or fire, do not short circuit, do not disassemble and keep it safe from damage.
- To prevent battery leakage or heat generation, only use the battery charger in the temperature range 0 ... 45 °C (32 ... 113 °F).
- To make sure the display shows the correct data, disconnect the test leads before you set the power to on or change to another measure or source function.
- To prevent damage to the display, do not use sharp objects on the screen.
- Only sufficiently skilled persons may use the meter. Qualifications from an approved training establishment may be necessary.
- Follow good engineering practice at all times.
- Non-observance of the safety notes can cause damage to the device and injuries to the user.

We do not assume liability for printing errors or any other mistakes in this manual.

We expressly point to our general guarantee terms which can be found in our general terms of business.

If you have any questions please contact PCE Instruments. The contact details can be found at the end of this manual.

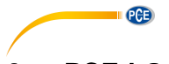

# 2 PCE-LOC 20 Hardware Parts and Accessories

#### 2.1 Unpacking and Inspection

At the factory each new PCE-LOC 20 passes a careful inspection. It should be free of scrapes and scratches and in proper operation order upon receipt. The recipient should, however, inspect the unit for any damage that may have occurred during transit. If there are signs of obvious mechanical damage, package contents are incomplete, or the instrument does not operate according to its specifications, please contact PCE Instruments as soon as possible.

Delivery contents: 1 x Calibrator PCE-LOC 20 2 x Laboratory cables with 2 mm plug 2 x Adapter 2 mm on 4 mm laboratory cable 2 x Alligator clips 1 x Mini USB cable 1 x Power supply 5V / 1 A 1 x Carrying bag 1 x User manual

The software can be downloaded here: <u>https://www.pce-instruments.com/english/download-win\_4.htm</u>

If you have to return the instrument to the factory for any reason, use the original packing whenever possible. Include a detailed description of the reason for the return, templates are available from PCE Instruments.

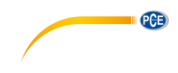

#### 2.2 Operational Sections and Connections

All sections and connections are presented in detail on the next pages.

**Note:** Keep in mind that the next picture (as well as all pictures of PCE-LOC 20 in this manual) has an example configuration of modules. The configuration of your PCE-LOC 20 may vary significantly from the one in the picture.

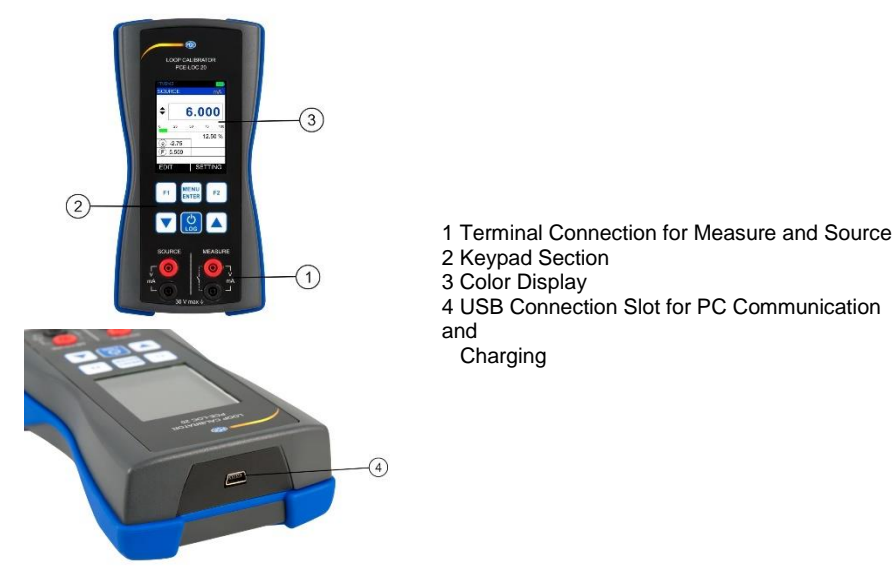

## 2.2.1 Terminal Connections

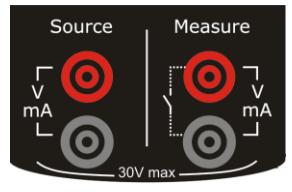

| Source Terminals |                                                |  |
|------------------|------------------------------------------------|--|
| mA               | Range: 0.000 24.000 mA<br>Resolution: 0.001 mA |  |
| mA(2W)           | Range: 0.000 24.000 mA<br>Resolution: 0.001 mA |  |
| mV               | Range: 0.00 250.00 mV<br>Resolution: 0.01 mV   |  |
| v                | Range: 0.000 12.000 V<br>Resolution: 0.001 V   |  |

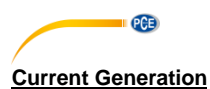

The PCE-LOC 20 is able to generate current both in source and sink mode. In source mode, the PCE-LOC 20 provides the supply power to the loop. In sink mode, an external power supply is used and the PCE-LOC 20 controls the current flow.

The following picture displays the connection for current source for different mode.

#### mA Current Source

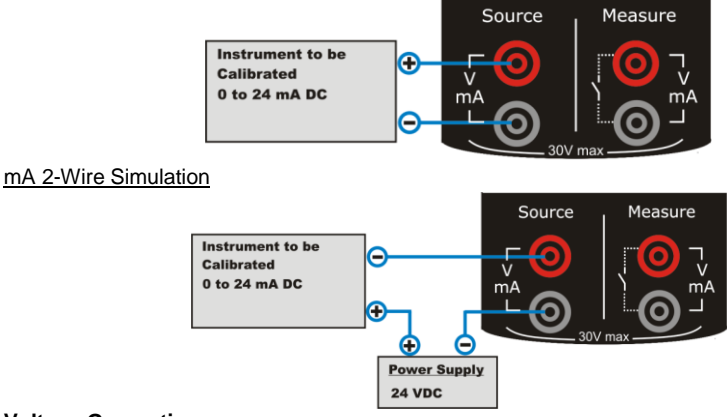

#### Voltage Generation

The PCE-LOC 20 is capable of voltage generation with two voltage generation ranges.

The following picture displays the connection for voltage source for both mV & V Output Type.

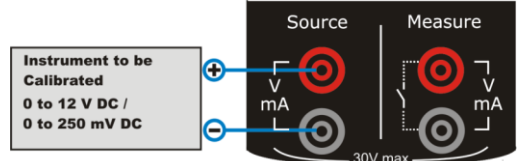

|                | Measure Terminal                                                                                                    |  |  |
|----------------|----------------------------------------------------------------------------------------------------|--|--|
| mA             | Range: 0.000 24.000 mA<br>Resolution: 0.001 mA                                                                                                   |  |  |
| mA(24V)        | Range: 0.000 24.000 mA<br>Resolution: 0.001 mA                                                                                                   |  |  |
| mV             | Range: 0.000 250.00 mV<br>Resolution: 0.01 mV                                                                                                    |  |  |
| v              | Range: 0.000 30.000 V<br>Resolution: 0.001 V                                                                                                    |  |  |
| Switch<br>Test | Potential free contacts<br>Trigger level: 24V, 24mA (2V)<br>Voltage level detection<br>Trigger level: 0 30V in 1V steps<br>Input impedance: >1MΩ |  |  |

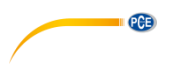

#### Current Measurement

The PCE-LOC 20 supports current measurement using either PCE-LOC 20 as the loop power supply while at the same time measuring the current or simply measuring the current while an external power supply is used.

The following picture displays the connection for Current Measurement for different mode. And also different ways of providing the supply power to the loop.

#### mA Current Measurement

In this mode, the PCE-LOC 20 is not providing any supply voltage. For proper measurement, the external device should be capable of providing the voltage supply. If the external device is not capable, an external Power Supply should be connected in series.

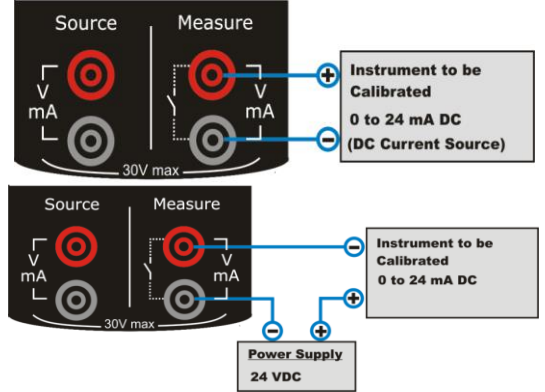

#### mA Read Power Current Measurement

In this mode, the PCE-LOC 20 works as a Loop Power Supply while at the same time measuring the current.

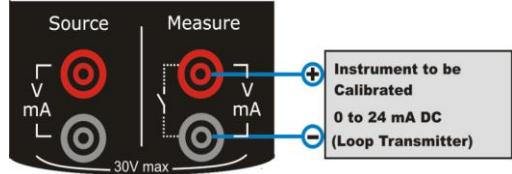

#### Voltage Measurement

The PCE-LOC 20 is capable of voltage Measurement with two voltage measurement ranges.

The following picture displays the connection for Voltage Measurement for different mode.

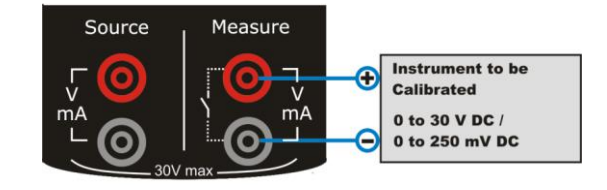

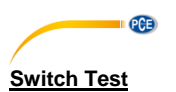

The PCE-LOC 20 is capable of detecting switch's state both when the switch is free of external potential or switches with DC voltages within the range 0 V  $\dots$  +30 V.

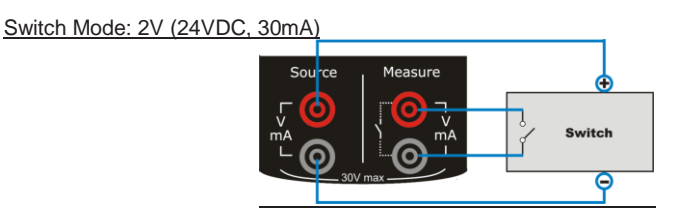

Switch Mode: Voltage Trigger

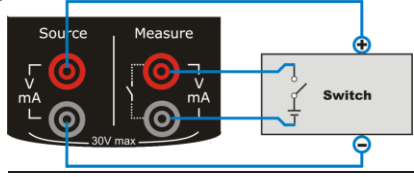

#### 2.2.2 KeyPad

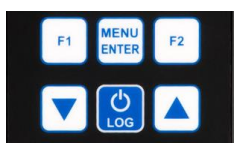

The PCE-LOC 20 has six different keys. The key description is given below.

| F1            | This key has different functionalities in different menus.<br>These are shown in the bottom left part of the display.                                                                                                    |
|---------------|----------------------------------------------------------------------------------------------------|
| F2            | This key has different functionalities in different menus.<br>These are shown in the bottom left part of the display.                                                                                                    |
|               | <ul> <li>Scroll down to next parameter</li> <li>Decrease value of digit in Editbox</li> </ul>                                                                                                    |
|               | <ul> <li>Scroll down to previous parameter</li> <li>Increase value of digit in Editbox</li> </ul>                                                                                                    |
| MENU<br>ENTER | <ul> <li>Enter menu when in Run mode</li> <li>Save edited parameter to memory</li> </ul>                                                                                                    |
| LOG           | <ul> <li>Log current reading in memory if device is in Run mode and log mode<br/>is manual</li> <li>When not in Run mode, this key is used to enter Run mode</li> <li>Press and hold (approx. 2 s) to turn meter on/off</li> </ul> |

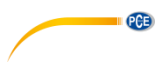

#### 2.2.3 Display

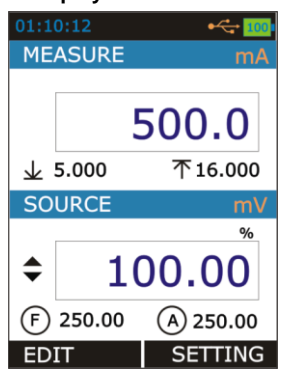

- LCD with a 2.4" color display
- Resolution of 240x320 pixels
- Supporting 262K colors

## 2.2.4 USB Connection

- The USB connection is located at the top of the PCE-LOC 20. It is a USB mini B-Type female connector.
- It can be used for PC communication and for charging the device.
- The USB cable supplied with the device is USB A-type male to USB B-type male. It is used for connecting charger and PC.

#### 2.2.5 Stand for Table Top Use

- This stand offers the best support for table top use which gives good viewing angle when the PCE-LOC 20 is placed on a table.
- Procedure to open stand:

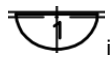

is being engraved on the top of the stand. You should pull a bit first.

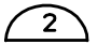

can can is being engraved on the bottom of the stand. Now during first pull of above you release this lower part easily so that you

maneuver the stand as you like.

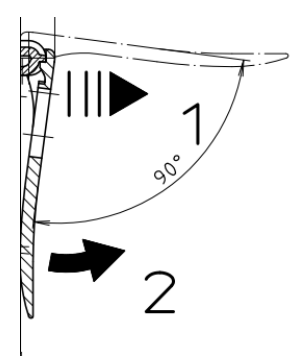

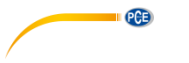

#### 2.3 Power Options

There are three power options:

- Lithium-Ion battery: All the instrument functions are available with a charged battery.
- 5 V DC charging adaptor: It supplies power to the instrument and charges the battery at the same time. It charges the battery when the instrument is on or off.
- USB mini Type B connection: This charges the battery when the instrument is off and increases the battery life when the instrument is on.

## 2.4 Battery

The Device uses 2300mAh Lithium-Ion battery.

#### WARNING

- To prevent an explosion or fire, do not short circuit, do not disassemble, and keep it safe from damage.
- To prevent an explosion or fire, use only the supplied battery, battery charger and USB cable.
- To prevent battery leakage or heat generation, only use the battery charger in the temperature range 0 ... 45 °C (32 ... 113 °F).

When you set the power on, the battery symbol at the top of the display shows the charging status. To get more information on the battery, go to the Battery Info Page in the Setting menu.

#### 2.4.1 Charging time

| Charging method           | Charging time (to full capacity)                       |  |  |
|---------------------------|--------------------------------------------------------|--|--|
| External charging adaptor | ≈ 5 hours                                              |  |  |
| USB mini Type B connector | ≈ 6 hours (with 500 mA supply)<br>(When device is Off) |  |  |

#### 2.4.2 Operating time

| Operation                                          | Battery duration |
|----------------------------------------------------|------------------|
| Continuous operation (measure)                     | >18 hours        |
| Continuous operation (measure and source (@12 mA)) | >8 hours         |

These are typical operating times for a new, fully charged Li-lon battery pack with these settings:

- Backlight Intensity set to 5 % (Default: 100 %)
- Backlight Timeout set to 0 (0=Infinite) (Default: 0)

**Power saving options**: To get the best battery duration, set a low value for the *Backlight Intensity* (40 %) and a short *Timeout*. The maximum operating time without recharging varies depending on the usage and brightness setting of the display light. Also the generated output current and the usage of the 24 V transmitter supply affect the maximum operating time.

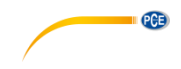

Notes:

- The PCE-LOC 20's memory and the internal clock/calendar use a small amount of power although the calibrator is switched off. Remember to check the capacity of the batteries from time to time although the PCE-LOC 20 is not in use.
- Do not leave the PCE-LOC 20 without a battery pack or an empty battery for a long time. The PCE-LOC 20 may lose its settings if it is left without a support voltage for an extended period.

# 3 Start Up and Basic Operations

#### 3.1 Power ON or OFF

To power ON the instrument, press and release the **LOG/Power** button until the display comes on. During the power on sequence, the instrument shows a startup message and then shows the applicable data.

To power OFF the instrument, press and hold ( $\approx$  2 seconds) the same button again. When the power is off, the last set of configuration options stays in memory.

#### 3.2 User Interface

Everytime the PCE-LOC 20 is switched on, the startup message ends in RUN Page. 4 display modes are available in the RUN page.

- 1. Measure + Source
- 2. Measure Only
- 3. Source Only
- 4. Switch Test + Source

This display mode can be selected from MENU  $\rightarrow$  DISPLAY Page.

In case of Dual Mode display, screen is divided into two parts. Due to that only few additional info will appear on RUN Page. The information to be shown can be selected in Display Mode menu.

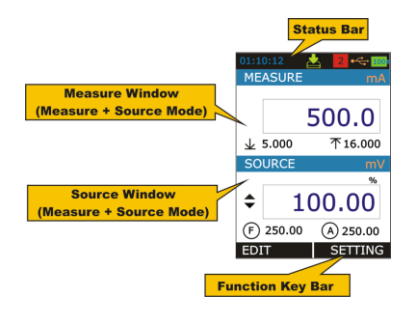

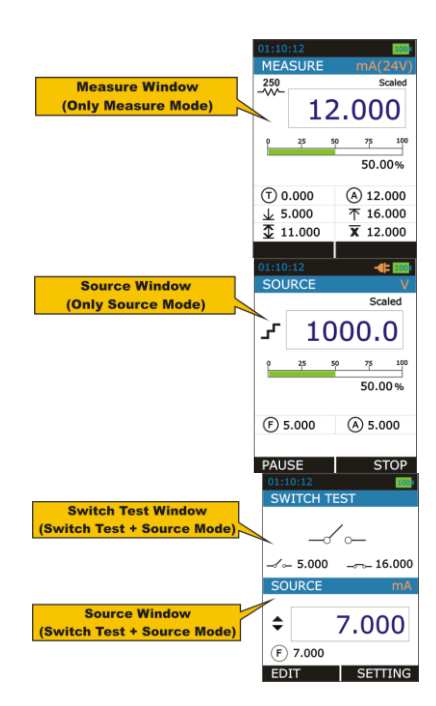

Not all possible elements are included in the previous picture, but the most important ones are discussed in the following chapters.

#### 3.2.1 The Status Bar

PCE

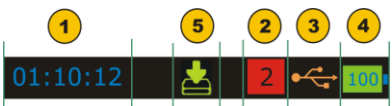

The status bar at the top of the display is visible only in RUN Page. It is divided into five main sections.

| 1 | Time in HH:MM:SS format                                                                                                    |                                                                    |  |  |  |  |
|---|----------------------------------------------------------------------------------------------------|--------------------------------------------------------------------|--|--|--|--|
|   | Available in two formats<br>1. 24 hour (default)<br>2. 12 hour<br>This setting is available in Date/Time in Settings Menu                                                                                                    |                                                                    |  |  |  |  |
| 2 | Error Code Indicator                                                                                                    |                                                                    |  |  |  |  |
|   | 3.2.2 This icon is visible if any on-board peripherals like RTC, ADC, DAC,<br>etc. are not working properly, see chapter 4.7.6 About Calibrator<br>This Page illustrates the Connection diagrams for valid connections to this device.<br>Maintenance and Troubleshooting. |                                                                    |  |  |  |  |
|   |                                                                                                    |                                                                    |  |  |  |  |
|   | Error code                                                                                                    | Description                                                        |  |  |  |  |
|   | 0                                                                                                    | RTC not working properly                                           |  |  |  |  |
|   | 2                                                                                                    | Device unable to read battery information                          |  |  |  |  |
|   | 3                                                                                                    | Measure mode not working                                           |  |  |  |  |
|   | 4                                                                                                    | Device unable to get source feedback reading                       |  |  |  |  |
|   | 5                                                                                                    | Data log memory corrupt                                            |  |  |  |  |
|   | 6                                                                                                    | Source mode not working                                            |  |  |  |  |
|   | 9 More than one error from above list is occurring                                                                                                    |                                                                    |  |  |  |  |
| 3 | USB Connection Status Icon                                                                                                    |                                                                    |  |  |  |  |
|   | Icon is visible if USB charging adaptor or USB data cable is connected to the device.<br>Icon is different for both indications, see below.                                                                                                    |                                                                    |  |  |  |  |
|   | USB data cable is connected and communication with PC is available                                                                                                    |                                                                    |  |  |  |  |
|   | - <b>I</b> US<br>Bat                                                                                                    | B charging adaptor is connected.<br>tery starts charging.          |  |  |  |  |
| 4 | Battery Charge Percentage Indicator                                                                                                    |                                                                    |  |  |  |  |
|   | Always visible in Run page; battery % is shown in the centre of the icon and the icon background is filled with green, yellow or red color if battery % is >= 50%, >= 20 and <20 respectively.                                                                             |                                                                    |  |  |  |  |
| 5 | Data Logging Enabl                                                                                                    | e Status Indicator                                                 |  |  |  |  |
|   | Icon is visible if data<br>memory                                                                                                    | logging is enabled and will flash when a data log is stored to the |  |  |  |  |

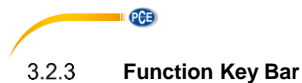

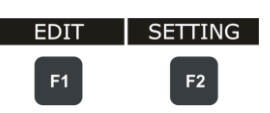

The function key bar at the bottom of the display is visible all the time. 2 function keys are available. The meaning of the function keys varies depending on the situation. A blank function key text means that the function is disabled at the moment.

#### 3.2.4 Display Mode

```
1. Measure + Source
```

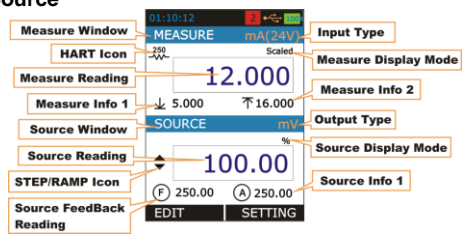

| Measure Window       |                                                                  |                                                     |  |
|----------------------|------------------------------------------------------------------|-----------------------------------------------------|--|
| Input Type           | The Input Type                                                   |                                                     |  |
|                      |                                                                  |                                                     |  |
|                      | mA                                                               | mA Current Input                                    |  |
|                      | mA(24V)                                                          | mA Current (Read Power-24V) Input                   |  |
|                      | mV                                                               | mV Voltage Input                                    |  |
|                      | V                                                                | V Voltage Input                                     |  |
|                      |                                                                  |                                                     |  |
| Measure Display Mode | The Measure Rea                                                  | iding Display Mode                                  |  |
|                      |                                                                  |                                                     |  |
|                      | Actual                                                           | Displays the Raw Input Value without any scaling    |  |
|                      | Percentage                                                       | Displays the Percentage Value in                    |  |
|                      |                                                                  | (0.00% 100.00%)                                     |  |
|                      | Scaled                                                           | Displays the Scaled Value                           |  |
| Measure Reading      | The Reading as p                                                 | er the Measure Display Mode                         |  |
| Measure Info 1       | Shows the One of                                                 | Shows the One of the available Addition Information |  |
|                      | This was be established by Additional Info. Addition             |                                                     |  |
|                      | I his can be selected by Additional Into. 1 List in              |                                                     |  |
| Moasuro Info 2       | Shows the Ope of                                                 | the available Addition Information                  |  |
| Weasure Into 2       | Shows the One of the available Addition mormation                |                                                     |  |
|                      | This can be selected by <b>Additional Info 2</b> List in         |                                                     |  |
|                      | $MENU \rightarrow DISPLAY \rightarrow MEASURE page.$             |                                                     |  |
|                      |                                                                  |                                                     |  |
|                      | This will disable if Bargraph is selected as Additional Info1 in |                                                     |  |
|                      | $MENU \rightarrow DISPLAY \rightarrow MEASURE$ page.             |                                                     |  |

| HART Icon           | HART Enable Status Icon                                                                                                    |                                                    |                   |                     |
|---------------------|----------------------------------------------------------------------------------------------------|----------------------------------------------------|-------------------|---------------------|
|                     | This icon will appear if HART is enabled from<br>$MENU \rightarrow SETTING \rightarrow HART$ page. (This icon is visible for<br>mA(24V) Input Type only. For other Input Types this will<br>invisible regardless of HART settings)                                                                                                    |                                                    |                   |                     |
|                     | Source W                                                                                                    | 'indow                                             |                   |                     |
| Output Type         | The Output Type                                                                                                    |                                                    |                   |                     |
|                     | mA                                                                                                    | mA Current O                                       | lutout            |                     |
|                     | mA(2W)                                                                                                    | mA Current (2                                      | 2-Wire Simulati   | on) Output          |
|                     | mV                                                                                                    | mV Voltage O                                       | Output            | ,                   |
|                     | V                                                                                                    | V Voltage Out                                      | tput              |                     |
|                     |                                                                                                    |                                                    |                   |                     |
| Source Display Mode | The Source Reading Display Mode                                                                                                    |                                                    |                   |                     |
|                     | Actual                                                                                                    | Displays the<br>any scaling                        | Raw Output        | Value without       |
|                     | Percentage                                                                                                    | Displays the Percentage Value in (0.00% - 100.00%) |                   |                     |
|                     | Scaled                                                                                                    | Displays the Scaled Value                          |                   |                     |
| Source Reading      | The Reading as per the Source Display Mode                                                                                                    |                                                    |                   |                     |
| Source Feedback     | The Feedback ADC Reading in Output Unit                                                                                                    |                                                    |                   |                     |
| Reading             | This will disable if Bargraph is selected as Additional Info1 in $MENU \rightarrow DISPLAY \rightarrow SOURCE$ page.                                                                                                    |                                                    |                   |                     |
| Source Info1        | Shows the One of the available Addition Information                                                                                                    |                                                    |                   |                     |
|                     | This can be selected by <b>Additional Info. 1</b> List in $MENU \rightarrow DISPLAY \rightarrow SOURCE$ page.                                                                                                    |                                                    |                   |                     |
| STEP/RAMP Icon      | Shows the Icon indicating STEP/RAMP mode.                                                                                                    |                                                    |                   |                     |
|                     | M S                                                                                                    | lanual<br>tep                                      | <b>_</b>          | Rising<br>Ramp      |
|                     | s and the second second | tep UP                                             | <u>\</u>          | Falling<br>Ramp     |
|                     | TL S                                                                                                    | tep<br>OWN                                         | $\mathbf{\nabla}$ | Ramp Hold<br>@ 0%   |
|                     |                                                                                                    |                                                    | $\square$         | Ramp Hold<br>@ 100% |

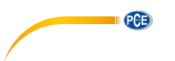

# 2. Measure Only

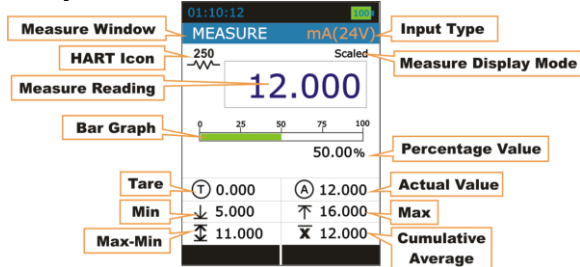

| Measure Window                                                     |                                                                                                    |  |  |
|--------------------------------------------------------------------|----------------------------------------------------------------------------------------------------|--|--|
| Input Type<br>Measure Display Mode<br>Measure Reading<br>HART Icon | See chart in 3.2.4 Display Mode 1 Measure + Source                                                                                                    |  |  |
| Bar Graph                                                          | Horizontal Bar graph according to Input Percentage Value (0.00% 100.00%).                                                                                                    |  |  |
| Percentage Value                                                   | The Percentage Value in (0.00% 100.00%) according to Input Value.                                                                                                    |  |  |
| Tare                                                               | The Tare Value Set from <i>MENU</i> → <i>DISPLAY</i> → <i>MEASURE</i> -<br><i>Tare</i> page                                                                                          |  |  |
| Actual Value                                                       | The Raw Input Value without any scaling<br>This will appear only if <b>Main Display</b> in<br>$MENU \rightarrow DISPLAY \rightarrow MEASURE$ is set to<br><b>PERCENTAGE/SCALED</b> . |  |  |
| Min                                                                | Displays the minimum value found after a measurement was started or minimum was reset.                                                                                               |  |  |
| Мах                                                                | Displays the maximum value found after a measurement was started or maximum was reset.                                                                                               |  |  |
| Max-Min                                                            | Displays the Maximum-Minimum value found after a measurement was started or Maximum-Minimum was reset.                                                                               |  |  |
| Cumulative Average                                                 | Displays the Cumulative Average value found after a measurement was started or Cumulative Average was reset.                                                                         |  |  |

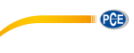

# 3. Source Only

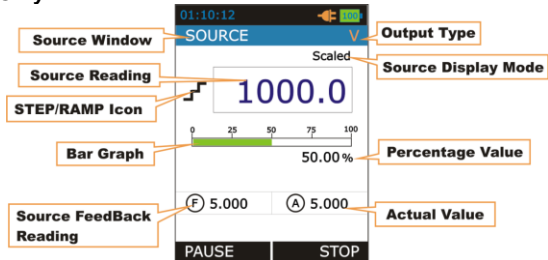

| Source Window                                                                                     |                                                                                                    |  |
|---------------------------------------------------------------------------------------------------|----------------------------------------------------------------------------------------------------|--|
| Output Type<br>Source Display Mode<br>Source Reading<br>Source FeedBack Reading<br>STEP/RAMP Icon | See chart in 3.2.4 Display Mode 1 Measure + Source                                                                                                    |  |
| Bar Graph                                                                                         | Horizontal Bar graph according to Output Percentage Value (0.00% 100.00%).                                                                                                    |  |
| Percentage Value                                                                                  | The Percentage Value in (0.00% 100.00%) according to Output Value.                                                                                                    |  |
| Actual Value                                                                                      | The Raw Output Value without any scaling<br>This will appear only if <b>Main Display</b> in<br>$MENU \rightarrow DISPLAY \rightarrow SOURCE$ is set to<br><b>PERCENTAGE/SCALED</b> . |  |

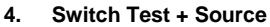

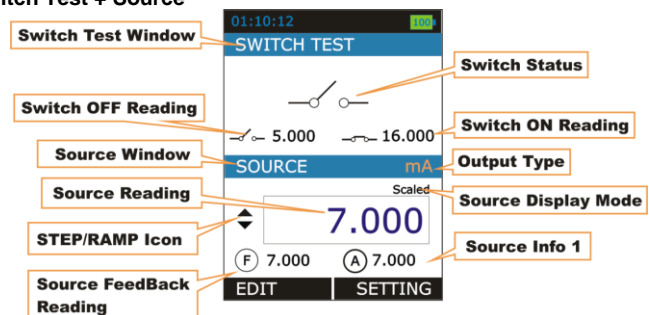

| Switch Test Window   |                                                                        |  |  |  |
|----------------------|------------------------------------------------------------------------|--|--|--|
| Switch Status        | Switch Status Icon                                                     |  |  |  |
|                      |                                                                        |  |  |  |
|                      | Switch OPEN (OFF)                                                      |  |  |  |
|                      | Switch CLOSE (ON)                                                      |  |  |  |
|                      |                                                                        |  |  |  |
| Switch OPEN Reading  | Displays the Source Reading value after the switch OPEN was detected.  |  |  |  |
| Switch CLOSE Reading | Displays the Source Reading value after the switch CLOSE was detected. |  |  |  |

#### 3.2.5 Display Operations

Mainly, four types of widgets are available in the Device Menu.

- i. ListBox
- ii. EditBox
- iii. CheckBox
- iv. RadioButtonBox

The below section will show how to change the value of different widgets.

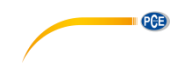

#### i. ListBox

ListBox are used when there is a limited amount of preset values. You have to select one of the available options. The list of available options is displayed in the centre part.

A ListBox list opens when you press the **F1** key. Use the **UP/DOWN** key to scroll through the available options. Select one of the options with the **ENTER** key.

<u>Example</u>: How to change of Input Type (I/P Type) from mA to mV. This Option is available in MENU  $\rightarrow$  MEASURE Page.

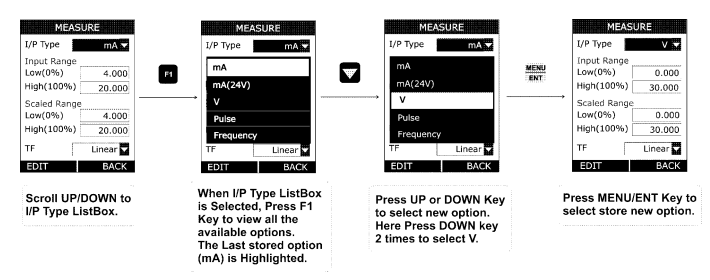

#### ii. EditBox

EditBox is used where a large range of values is possible for a parameter.

To edit the value of an EditBox, press F1 key. After that EditBox enters Edit mode where F1 and F2 keys work as shifter. User can shift to desired digit and using UP or DOWN key digit value can be incremented or decremented. The modified value can be saved using MENU/ENT key.

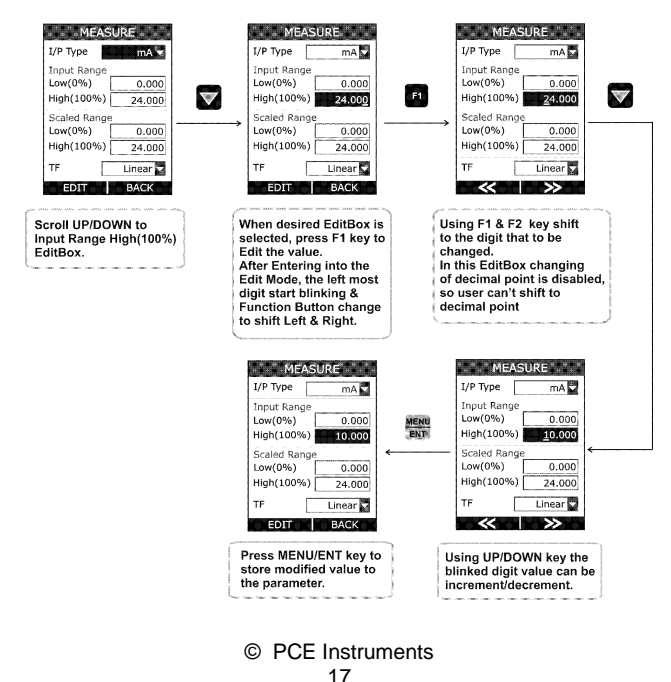

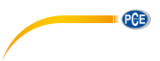

The above figure shows the example how to change Input High (100%) Range from 20.000 to 10.000 mA.

There are mainly 2 types of EditBox in this device. In most of the EditBox changing of decimal point and changing of sign is not allowed. But there are few EditBox, where these are allowed. These types of EditBox are Scaled Low(0%) & High(100%) Range of measure & source, Alarm Low & High value and Editing of Source Value in RUN Page.

The below figure shows the example how to change decimal point of the Input Scaled High(100%) Range

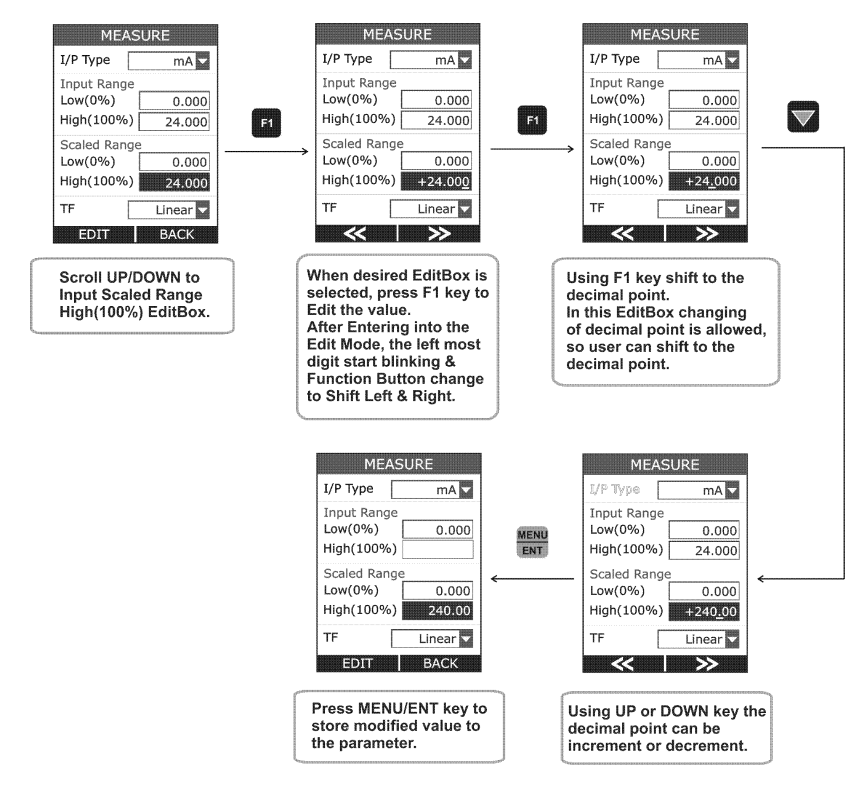

To change the sign of the value, shift to the sign digit and pressing UP or DOWN key will toggle the sign.

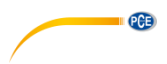

#### iii. CheckBox

CheckBox is used where Binary Value (1/0, True/False) is available for any parameter.

To change the CheckBox status, press **F1** key. This will enter edit mode. In this mode, status can be toggled by pressing **F1** key. Press **MENU/ENT** key to store new status.

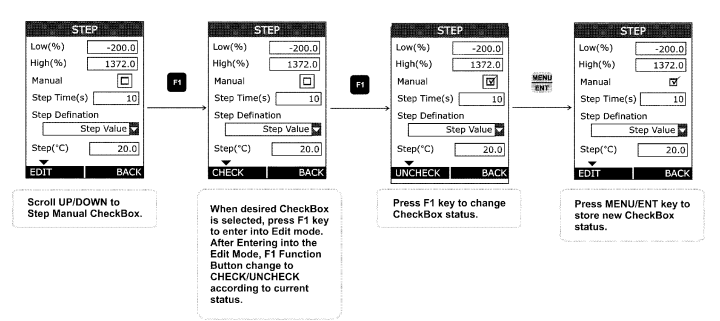

#### iv. RadioButtonBox

RadioButtonBox is used where very few values are possible and all the available values need to be visible.

In this device, two types of RadioButtonBox are available. One with 1 value can be selectable and the other where 1 or 2 values can be selected at a time.

In RadioButtonBox the other option can be selected by pressing **MENU/ENT** key on that option. When pressing this key the new option will be selected and the other option will be disabled.

Below an example is given, How to change Source Type from STEP to Ramp.

| TC SETUP                                          |             |             | TC<br>TC Mode                                                 | SETUP                                                                      |
|---------------------------------------------------|-------------|-------------|---------------------------------------------------------------|----------------------------------------------------------------------------|
| MEASURE<br>SOURCE                                 |             | MENU<br>ENT | MEASURE<br>SOURCE                                             |                                                                            |
| TC Select                                         |             |             | TC Select                                                     |                                                                            |
| Unit Celsi                                        | us 🔽        | ,           | Unit                                                          | Celsius 🔽                                                                  |
| Source Mode                                       |             |             | Source Mo                                                     | de                                                                         |
| STEP                                              |             |             | STEP                                                          |                                                                            |
| RAMP                                              |             |             | RAMP                                                          |                                                                            |
| EDIT B                                            | ACK         |             | EDIT                                                          | BACK                                                                       |
| Scroll UP/DOWN to<br>Desired RadioButt<br>option. | o<br>conBox |             | Press ME<br>to select<br>Now the r<br>selected a<br>option wi | NU/ENT key<br>the option.<br>new option is<br>and other<br>II be disabled. |

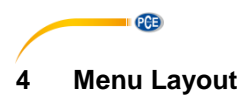

#### 4.1 MENU page

There are mainly six menus in this device.

To enter the MENU page, press MENU/ENT key and press F2 key to leave the Menu page.

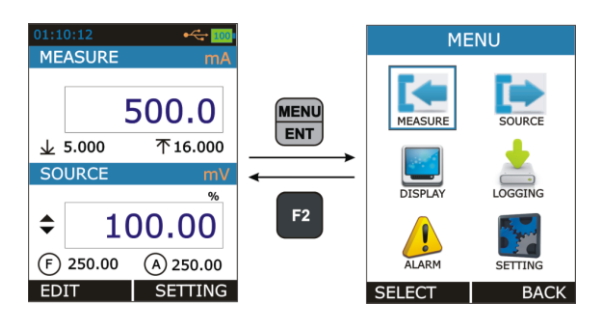

| MEASURE  | Contains Parameters related to Measure Mode like Input Type, Range etc.                                         |  |  |  |
|----------|----------------------------------------------------------------------------------------------------|--|--|--|
| SOURCE   | Contains Parameters related to Source Mode like Output Type, Range, Source Type etc.                            |  |  |  |
| DISPLAY  | Contains Parameters related to different display mode for RUN page                                              |  |  |  |
| LOGGING  | Contains Parameters related to Data Logging. (This)                                                             |  |  |  |
| ALARM    | Contains Parameters related to Alarm & Alarm Set-Points.                                                        |  |  |  |
| SETTINGS | Contains Parameters related to General Settings of the device like display, Date/Time, Calibration, Reset, etc. |  |  |  |

#### 4.2 MEASURE Page

This Page appears when you select  $RUN \rightarrow MENU \rightarrow MEASURE$ .

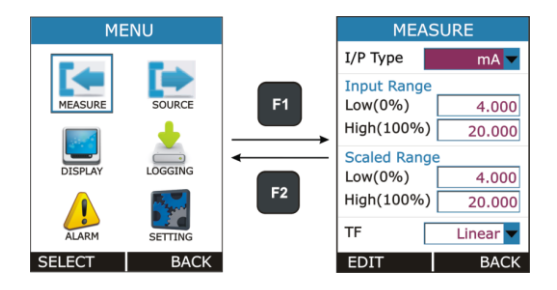

The description of the parameters that appear on this page is given below.

| Parameter<br>Name                   | Description / Options                                                                                                    |  |  |
|-------------------------------------|----------------------------------------------------------------------------------------------------|--|--|
| <b>I/P Type</b><br>(Input Type)     | Measure Input Type           Available Options:           mA         :         0.000 24.000 mA DC           mA(24V)         :         0.000 24.000 mA DC           mV         :         0.000 250.00 mV DC           V         :         0.000 30.000 V DC                                   |  |  |
| Input Range<br>Low (0%)             | Low Range for Measure Input.<br><u>Range:</u><br>Default Input Low to <b>Input Range High(100%)</b><br>This parameter is enabled, if <b>Main Display</b> in <i>MENU</i> → <i>DISPLAY</i> →<br><i>MEASURE</i> is set to <b>Percentage</b> or <b>Scaled</b> .                                  |  |  |
| Input Range<br>High (100%)          | <ul> <li>High Range for Measure Input.</li> <li><u>Range:</u></li> <li><b>Input Range Low(0%)</b> to Default Input High</li> <li>This parameter is enabled, if <b>Main Display</b> in MENU → DISPLAY → MEASURE is set to <b>Percentage</b> or <b>Scaled.</b></li> </ul>                      |  |  |
| Scaled Input<br>Range<br>Low(0%)    | Scaling Low Range for Measure Input. <u>Range:</u> -999999 to Scaled Input Range High(100%)         Decimal Point for this EditBox can be changeable.         This parameter is enabled, if Main Display in MENU → DISPLAY → MEASURE is set to Scaled.                                       |  |  |
| Scaled Input<br>Range<br>High(100%) | Scaling High Range for Measure Input.<br><u>Range:</u><br><b>Scaled Input Range Low(0%)</b> to 99999<br>Decimal Point for this EditBox can be changeable.<br>This parameter is enabled, if <b>Main Display</b> in <i>MENU</i> → <i>DISPLAY</i> →<br><i>MEASURE</i> is set to <b>Scaled</b> . |  |  |

| • • • •                |                                                                                                    |  |  |
|------------------------|----------------------------------------------------------------------------------------------------|--|--|
| <b>TF</b><br>(Transfer | Transfer Function for Scaling                                                                                                 |  |  |
| Function)              | Available Options:                                                                                                    |  |  |
|                        | Linear $x^2 (x^2)$                                                                                                    |  |  |
|                        | x^(1/2) (√x)                                                                                                    |  |  |
|                        | This parameter is enabled, if <b>Main Display</b> in $MENU \rightarrow DISPLAY \rightarrow MEASURE$ is set to <b>Scaled</b> . |  |  |

# 4.3 SOURCE Page

This Page appears when you select  $RUN \rightarrow MENU \rightarrow SOURCE$ .

| MENU              |    | SOURCE                                                                                                    | SOUR                              | CE       |
|-------------------|----|----------------------------------------------------------------------------------------------------|-----------------------------------|----------|
| MEASURE SOURCE    | F1 | O/P Type         mA ▼           Output Range         Low(0%)         4.000           High(100%)         20.000 | TF<br>Source Type<br>STEP<br>RAMP | Linear 🔽 |
| ALARM SELECT BACK | F2 | Scaled Range           Low(0%)         4.000           High(100%)         20.000           EDIT         BACK   | EDIT                              | BACK     |

The description of the parameters that appear on this page is given below.

| Parameter<br>Name                | Description / Options                                                                                                    |  |  |
|----------------------------------|----------------------------------------------------------------------------------------------------|--|--|
| <b>O/P Type</b><br>(Output Type) | Available Options:           mA         :         0.000 24.000 mA DC           mA(2W)         :         0.000 24.000 mA DC           mV         :         0.000 250.00 mV DC           V         :         0.000 12.000 V DC                                 |  |  |
| Output Range<br>Low (0%)         | Low Range for Source Output.<br><u>Range:</u><br>Default Output Low to <b>Output Range High(100%)</b><br>This parameter is enabled, if <b>Main Display</b> in <i>MENU</i> → <i>DISPLAY</i> →<br><i>SOURCE</i> is set to <b>Percentage</b> or <b>Scaled</b> . |  |  |

| r            |                                                                                                    |  |  |  |  |
|--------------|----------------------------------------------------------------------------------------------------|--|--|--|--|
| Output Range | High Range for Source Output.                                                                                                    |  |  |  |  |
|              | Range:<br>Output Range Low(0%) to Default Output High                                                                                               |  |  |  |  |
|              | This parameter is enabled, if <b>Main Display</b> in $MENU \rightarrow DISPLAY \rightarrow SOURCE$ is set to <b>Percentage</b> or <b>Scaled</b> .   |  |  |  |  |
| Scaled Outpu | Scaling Low Range for Source Output.                                                                                                    |  |  |  |  |
| Low(0%)      | Range:<br>-99999 to Scaled Output Range High(100%)                                                                                                  |  |  |  |  |
|              | Decimal Point for this EditBox can be changeable.                                                                                                   |  |  |  |  |
|              | This parameter is enabled, if <b>Main Display</b> in $MENU \rightarrow DISPLAY \rightarrow SOURCE$ is set to <b>Scaled</b> .                        |  |  |  |  |
| Scaled Outpu | Scaling High Range for Source Output                                                                                                    |  |  |  |  |
| High(100%)   | Range:<br>Scaled Output Range Low(0%) to 99999                                                                                                    |  |  |  |  |
|              | Decimal Point for this EditBox can be changeable.                                                                                                   |  |  |  |  |
|              | This parameter is enabled, if <b>Main Display</b> in <i>MENU</i> $\rightarrow$ <i>DISPLAY</i> $\rightarrow$ <i>SOURCE</i> is set to <b>Scaled</b> . |  |  |  |  |
| <b>TF</b>    | Transfer Function for Scaling                                                                                                    |  |  |  |  |
| Function)    | Available Options:                                                                                                    |  |  |  |  |
|              | $x^{2}(x^{2})$<br>$x^{(1/2)}(\sqrt{x})$                                                                                                    |  |  |  |  |
|              | This parameter is enabled, if <b>Main Display</b> in $MENU \rightarrow DISPLAY \rightarrow SOURCE$ is set to <b>Scaled</b> .                        |  |  |  |  |
| Source Type  | Source Output Format                                                                                                    |  |  |  |  |
|              | Available Options:<br>STEP<br>RAMP                                                                                                    |  |  |  |  |
|              | At a time one can be selectable.<br>Press F1 key on the one of the option for more settings.                                                        |  |  |  |  |

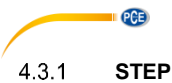

# STEP Page

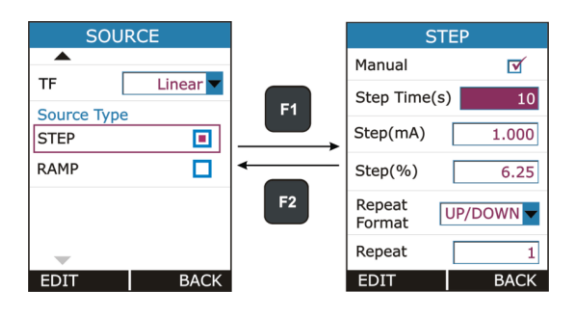

| Parameter<br>Name                            | Description / Options                                                                                                    |  |  |  |
|----------------------------------------------|----------------------------------------------------------------------------------------------------|--|--|--|
| Manual                                       | Step Manual Mode Selection CheckBox.                                                                                                    |  |  |  |
| (Output Type)                                | Ticking this checkbox will enable Step Manual Mode. And un-ticking will enable Auto Step Mode.                                                          |  |  |  |
| Step Time (s)                                | Enter the time for a single step in seconds,                                                                                                    |  |  |  |
|                                              | <u>Range:</u><br>1 9999                                                                                                    |  |  |  |
|                                              | This parameter is enabled only for Auto Step Mode (Manual CheckBox is Un-Checked)                                                                       |  |  |  |
| <b>Step(unit)</b><br>Step Size in unit       | Step Size in unit, where unit is changed according to current Output Typ and Source Display Mode.                                                       |  |  |  |
|                                              | Only Specify one Step(unit) or Step(%), the other will automatically changed according to the changed parameter.                                        |  |  |  |
|                                              | Range:<br>In accordance with Output Range & Source Display Mode.                                                                                        |  |  |  |
|                                              | This parameter is disabled, if <b>Main Display</b> in <i>MENU</i> $\rightarrow$ <i>DISPLAY</i> $\rightarrow$ <i>SOURCE</i> is set to <b>Percentage.</b> |  |  |  |
| <b>Step(%)</b><br>Step Size in<br>Percentage | Step Size in Percentage.<br>Only Specify one Step(unit) or Step(%), the other will automatically<br>changed according to the changed parameter.         |  |  |  |
|                                              | Range:<br>0.00 100.00                                                                                                    |  |  |  |

| r                       |                                                                                                    |  |  |
|-------------------------|----------------------------------------------------------------------------------------------------|--|--|
| Repeat Format           | How the stepping should be done.                                                                                                    |  |  |
|                         | Available Options:<br>UP<br>DOWN<br>UP/DOWN<br>DOWN/UP<br>This parameter is enabled only for Auto Step Mode (Manual CheckBox is<br>Un-Checked) |  |  |
| Repeat<br>Repeat Counts | Defines how many times the steps are repeated                                                                                                  |  |  |
|                         | Range:<br>1 to 9999                                                                                                    |  |  |
|                         | This parameter is enabled only for Auto Step Mode (Manual CheckBox is Un-Checked)                                                              |  |  |

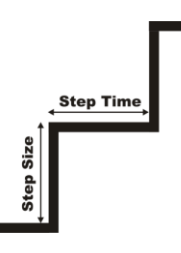

#### Manual Stepping

To Enable Manual Stepping, select Source Type as STEP and Check the Manual CheckBox.

If this mode is enabled, 🔻 icon will appear in Source Display Window in RUN Page.

Pressing UP or DOWN key in RUN Page will increase or decrease Source Value by Step Size specified in STEP Page.

In RUN Page, Source Value can directly change by Pressing **F1** key (EDIT) and modifying value like in EditBox. and STEP Setting can be accessed directly by **F2** key (SETTING).

#### Auto Stepping

To Enable Auto Stepping, select Source Type as STEP & Un-Check the Manual CheckBox.

If this mode is enabled, **I** (Step UP) or **L** (Step Down) icon will appear in Source Display Window in RUN Page and F1 and F2 Button change to **START** and **SETTING** respectively.

Automated Step can be started by Pressing F1 key (START). After that F1 and F2 key will change to **PAUSE** and **STOP** respectively. So by pressing F1 and F2 key running STEP can be PAUSE or STOP at any time in RUN Page.

STEP Setting can be accessed directly by F2 key (SETTING).

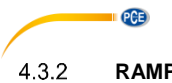

**RAMP** Page

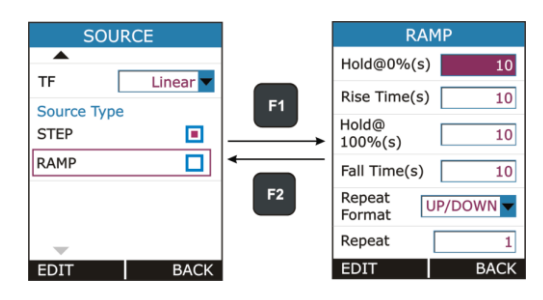

| Parameter Name | Description / Options                                                                                                    |  |  |  |
|----------------|----------------------------------------------------------------------------------------------------|--|--|--|
| Hold@0%(s)     | Time to wait at Low(0%) level in second<br>This parameter is use for <b>Repeat Format UP/DOWN</b> or <b>DOWN/UP</b> .    |  |  |  |
|                | Range:<br>0 9999                                                                                                    |  |  |  |
| Rise Time (s)  | Time to Increase from Low to High Level                                                                                  |  |  |  |
|                | <u>Range:</u><br>1 9999                                                                                                  |  |  |  |
| Hold@100%(s)   | Time to wait at High(100%) level in second<br>This parameter is use for <b>Repeat Format UP/DOWN</b> or <b>DOWN/UP</b> . |  |  |  |
|                | <u>Range:</u><br>0 9999                                                                                                  |  |  |  |
| Fall Time (s)  | Time to decrease from High to Low Level                                                                                  |  |  |  |
|                | Range:<br>1 9999                                                                                                    |  |  |  |
| Repeat Format  | How the Ramp should be done                                                                                              |  |  |  |
|                | Available Options:<br>UP<br>DOWN<br>UP/DOWN<br>DOWN/UP                                                                   |  |  |  |
| Repeat         | Defines how many times the steps are repeated                                                                            |  |  |  |
| Repeat Counts  | <u>Range:</u><br>1 9999                                                                                                  |  |  |  |

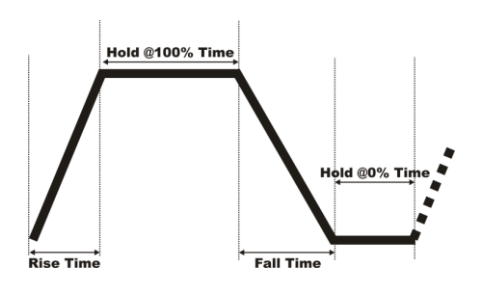

#### Starting the RAMP

To enable Ramp, select Source Type as RAMP.

If this mode is enabled,  $\int$  (Rising Ramp) or 2 (Falling Ramp) or (Ramp Hold @ 100%) or (Ramp Hold @ 0%) icon will appear in Source Display Window according to current RAMP mode in RUN Page and F1 and F2 Button change to **START** and **SETTING** respectively.

RAMP can be started by Pressing **F1** key (START). After that F1 and F2 key will change to **PAUSE** and **STOP** respectively. So by pressing F1 and F2 key running RAMP can be PAUSE or STOP at any time in RUN Page.

## 4.4 DISPLAY Page

This Page appears when you select  $RUN \rightarrow MENU \rightarrow DISPLAY$ .

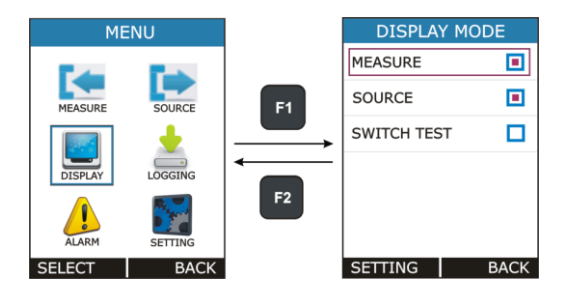

There is mainly Four RUN Display Mode possible in this device. And this mode can be selected from the above Page. What information to be shown in each RUN Display Mode can be defined by this page.

In this page there is one RadioButtonBox. At a time one or two option can be selected. The possible combinations are given below.

| 1 | Measure Only         |
|---|----------------------|
| 2 | Source Only          |
| 3 | Measure + Source     |
| 4 | Switch Test + Source |

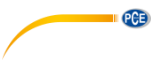

# 4.4.1 Measure Display Settings

This Page appears when you select  $RUN \rightarrow MENU \rightarrow DISPLAY \rightarrow MEASURE$ .

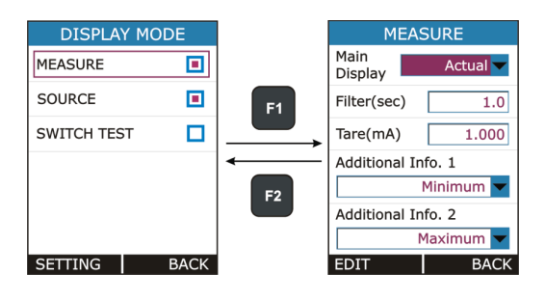

| Parameter Name | Description / Options                                                                                                    |                                                                                                    |  |
|----------------|----------------------------------------------------------------------------------------------------|----------------------------------------------------------------------------------------------------|--|
| Main Display   | Select which Reading to be display as a Main Reading (Reading Displays in Box in RUN Page).                                                               |                                                                                                    |  |
|                | Available Options:                                                                                                    |                                                                                                    |  |
|                | Actual                                                                                                    | Display the Actual Input Value                                                                                                    |  |
|                | Percentage                                                                                                    | Display the Percentage Value of the Input.                                                                                                    |  |
|                |                                                                                                    | The Value depends on Input Range. These settings are available from $MENU \rightarrow MEASURE$ .                                               |  |
|                | Scaled                                                                                                    | Display the Scaled Value of the Input.                                                                                                    |  |
|                |                                                                                                    | The Scale Value depends on Input Range, Input Scaled Range & Transfer Function. These settings are available from $MENU \rightarrow MEASURE$ . |  |
| Filter(sec)    | 1 <sup>st</sup> Order IIR Low Pass Filter for Input Reading.<br>Filter is useful when a measurement signal contains unwanted noise.                       |                                                                                                    |  |
|                | Range:<br>0.0 to 60.0 sec                                                                                                    |                                                                                                    |  |
| Tare(unit)     | The Tare value is subtracted from the reading of the measured value.<br>Here unit is changed according to current Input Type and Measure<br>Display Mode. |                                                                                                    |  |
|                | Range:<br>In accordance with Input Range & Measure Display Mode.                                                                                          |                                                                                                    |  |
|                | Note: Beware of the problems that may result in not seeing the true measurement value.                                                                    |                                                                                                    |  |

| Additional Info.1 | Choose which information to be shown in Bottom Left side of the Measure Window on RUN Page.                                                   |              |                                                                                                    |  |
|-------------------|----------------------------------------------------------------------------------------------------|--------------|----------------------------------------------------------------------------------------------------|--|
|                   | Available Options:                                                                                                    |              |                                                                                                    |  |
|                   | Options                                                                                                    | Icon         | Description                                                                                                    |  |
|                   | Reset                                                                                                    | -            | Reset the Minimum, Maximum, Max –<br>Min, Cumulative Avg. Value                                                                             |  |
|                   | None                                                                                                    | -            | No info is visible.                                                                                                    |  |
|                   | Minimum                                                                                                    | $\downarrow$ | Displays the minimum value found after a measurement was started or minimum was reset                                                       |  |
|                   | Maximum                                                                                                    | 个            | Displays the maximum value found after a measurement was started or maximum was reset                                                       |  |
|                   | Max – Min                                                                                                    | Ť            | Displays the (maximum – minimum)<br>value found after a measurement was<br>started or (maximum – minimum) was<br>reset                      |  |
|                   | Avg. of 2                                                                                                    | X            | Displays the average value of present value and previous value.                                                                             |  |
|                   | Bargraph                                                                                                    | -            | Shows the Horizontal bar Graph in<br>0% to 100% scale.<br>The value in Bar Graph depends on<br>the Display Mode and Measurement<br>settings |  |
|                   | Actual Value                                                                                                    | A            | Shows the Actual Input Value.<br>This option is not appear if <b>Main</b><br><b>Display</b> is <b>Actual</b> .                              |  |
|                   | If Measure is not selected as Display mode this parameter will be disabled. And for Only Measure Display Mode Only Reset Option is available. |              |                                                                                                    |  |

|  |  | Options      | Icon         | Description                                                                                                    |
|--|--|--------------|--------------|----------------------------------------------------------------------------------------------------|
|  |  | Reset        | -            | Reset the Minimum, Maximum, Max –<br>Min, Cumulative Avg. Value                                                        |
|  |  | None         | -            | No info is visible.                                                                                                    |
|  |  | Minimum      | $\downarrow$ | Displays the minimum value found<br>after a measurement was started or<br>minimum was reset                            |
|  |  | Maximum      | 个            | Displays the maximum value found<br>after a measurement was started or<br>maximum was reset                            |
|  |  | Max – Min    | Ť            | Displays the (maximum – minimum)<br>value found after a measurement was<br>started or (maximum – minimum) was<br>reset |
|  |  | Avg. of 2    | x            | Displays the average value of present value and previous value.                                                        |
|  |  | Actual Value | A            | Shows the Actual Input Value.<br>This option is not appear if <b>Main</b><br><b>Display</b> is <b>Actual</b> .         |

# 4.4.2 Source Display Settings

PCE

This Page appears when you select  $RUN \rightarrow MENU \rightarrow DISPLAY \rightarrow SOURCE$ 

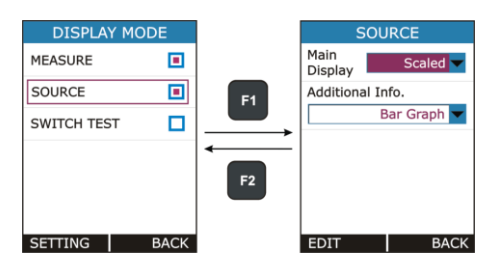

| Parameter Name    | Description / Options                                                                       |                                     |                                                                                                    |
|-------------------|---------------------------------------------------------------------------------------------|-------------------------------------|----------------------------------------------------------------------------------------------------|
| Main Display      | Select which Reading to be display as a Main Reading (Reading Displays in Box in RUN Page). |                                     |                                                                                                    |
|                   | Available Options:                                                                          |                                     |                                                                                                    |
|                   | Actual Display the Actual Output Value                                                      |                                     |                                                                                                    |
|                   | Percentage                                                                                  | Display th                          | he Percentage Value of the Output.                                                                                                  |
|                   |                                                                                             | The Valu settings a                 | e depends on Output Range. These re available from $MENU \rightarrow SOURCE$ .                                                      |
|                   | Scaled                                                                                      | Display th                          | ne Scaled Value of the Output.                                                                                                    |
|                   |                                                                                             | The Scal<br>Output Sc<br>settings a | le Value depends on Output Range, caled Range & Transfer Function. These available from $MENU \rightarrow SOURCE$ .                 |
| Additional Info.1 | Choose which information to be shown in Bottom Right side of the Source Window on RUN Page. |                                     |                                                                                                    |
|                   | Available Options:                                                                          |                                     |                                                                                                    |
|                   | Options                                                                                     | Icon                                | Description                                                                                                    |
|                   | None                                                                                        | -                                   | No info is visible.                                                                                                    |
|                   | Bargraph                                                                                    | -                                   | Shows the Horizontal bar Graph in<br>0% to 100% scale.<br>The value in Bar Graph depends on<br>the Display Mode and Source settings |
|                   | Actual Value                                                                                | A                                   | Shows the Actual Output Value.<br>This option is not appear if <b>Main</b><br><b>Display</b> is <b>Actual</b> .                     |
|                   | This Parameter is Source Display Mo                                                         | enabled on<br>ode.                  | ly for Measure + Source or Switch test +                                                                                            |

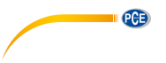

# 4.4.3 Switch Test Settings

This Page appears when you select  $RUN \rightarrow MENU \rightarrow DISPLAY \rightarrow SWITCH TEST$ .

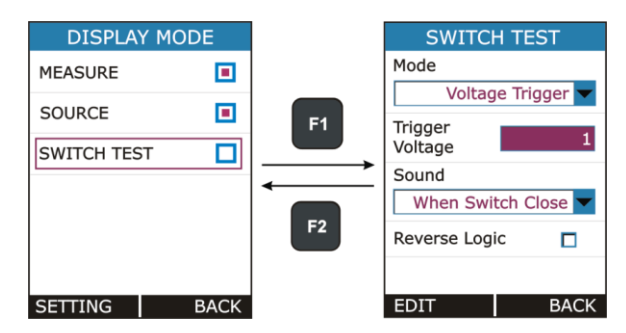

| Parameter Name  | Description / Options                                                                 |                                                                                                    |  |
|-----------------|---------------------------------------------------------------------------------------|----------------------------------------------------------------------------------------------------|--|
| Mode            | Switch Test Operation Mode                                                            |                                                                                                    |  |
|                 | Available Options:                                                                    |                                                                                                    |  |
|                 | 2V(24Vdc,30mA)                                                                        | Switch Close when External Switch<br>(Potential Free Contacts) short & Switch<br>Open is External Switch open. |  |
|                 | Voltage Trigger                                                                       | Switch Close when Input Voltage ><br>Trigger Voltage<br>Switch Open when Input Voltage <<br>Trigger Voltage    |  |
|                 | All the MEASURE Page parameters are disabled if Switch Test Display Mode is selected. |                                                                                                    |  |
| Trigger Voltage | Trigger Voltage value for Voltage Trigger Switch Test Mode.                           |                                                                                                    |  |
|                 | <u>Range:</u><br>0 to 30 V                                                            |                                                                                                    |  |
|                 | Enable only for Switch Test                                                           | Mode as Voltage Trigger.                                                                                       |  |
| Sound           | Sound Setting for Switch To                                                           | est Mode                                                                                                    |  |
|                 | <u>Available Options:</u><br>Off                                                      |                                                                                                    |  |
|                 | When Switch Open                                                                      |                                                                                                    |  |
| Reverse Logic   | Switch Test Switch Logic R                                                            | everse Selection.                                                                                              |  |
|                 | Switch Open-Close Logic F                                                             | everse if this CheckBox is Checked.                                                                            |  |

# 4.5 DATA LOGGING Page

This section gives examples of how to log Readings with time and date over a set time period or on a key press. Logged data is stored in a user defined file in internal memory.

This Page appears when you select  $RUN \rightarrow MENU \rightarrow LOGGING$ .

| MENU            |    | DATA LO        | OGGING       | DATA LO     | OGGING |
|-----------------|----|----------------|--------------|-------------|--------|
|                 |    | Trigger        | Periodic 🔽   | File No     | 10     |
| MEASURE SOURCE  | F1 | Mode           | Measure 🔽    | File Info.  | 10     |
|                 |    | Save<br>Method | Instant 🔽    | File Delete |        |
| DISPLAY LOGGING |    | Sampling       | 10           | START I     | OGGING |
|                 | F2 | Logging Time   | e (HH:MM:SS) |             | oddind |
| ALARM SETTING   |    | 1              | 5:13         |             |        |
| SELECT BACK     |    | EDIT           | BACK         | EDIT        | BACK   |

| Parameter Name | Description / Options                                |                                                                                        |  |
|----------------|------------------------------------------------------|----------------------------------------------------------------------------------------|--|
| Trigger        | Data Logging Trigger Mode Selection.                 |                                                                                        |  |
|                | Available Options:                                   |                                                                                        |  |
|                | Key Press                                            | Log Data on pressing from RUN key Page.                                                |  |
|                | Periodic                                             | Log Data periodically at every Sampling Rate for total time specified by Logging Time. |  |
| Mode           | Data Mode Selection for Logging                      |                                                                                        |  |
|                | Available Options:                                   |                                                                                        |  |
|                | Measure Log only Measure Readings.                   |                                                                                        |  |
|                | Source Log only Source Readings.                     |                                                                                        |  |
|                | Both Log Measure and Source both Readings.           |                                                                                        |  |
|                | Switch Log Switch Status & Source Readings.          |                                                                                        |  |
|                | This parameter is enabled only for Periodic Trigger. |                                                                                        |  |

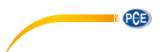

| Save Method                | Reading Type selection for Logging                                                                                               |  |
|----------------------------|----------------------------------------------------------------------------------------------------|--|
|                            | Available Options:<br>Instant<br>Min<br>Max<br>Average<br>All<br>This parameter is enabled only for Periodic Trigger.            |  |
| Sampling                   | Sampling Rate for Periodic Data Logging in seconds.                                                                              |  |
| Nale(S)                    | <u>Range:</u><br>1 9999                                                                                                    |  |
|                            | This parameter is enabled only for Periodic Trigger.                                                                             |  |
| Logging Time<br>(HH·MM·SS) | Total Logging Time in HH:MM:SS Format for Periodic Logging.                                                                      |  |
| (1111.00)                  | This parameter is enabled only for Periodic Trigger.                                                                             |  |
| File No.                   | File Number.                                                                                                    |  |
|                            | <u>Range:</u><br>1 25                                                                                                    |  |
|                            | This parameter is enabled only for Periodic Trigger.                                                                             |  |
| File Info.                 | Shows the information of stored files. This information contains Logging Start Time & Date and No of Samples stored in the file. |  |
| File Delete                | Delete stored file.                                                                                                    |  |
| START<br>LOGGING           | Press F1 key while selecting this button to start the Logging.                                                                   |  |

#### Notes

Maximum No of readings that can be stored in

| Logging Mode | Max. no. of readings |
|--------------|----------------------|
| Periodic     | 150000               |
| Key Press    | 572                  |

- In Periodic mode, changing of any Measure or Source parameter is not allowed. So While Periodic Logging is Running, User can't enter into MEASURE, SOURCE and DISPLAY menu. But in Key Press Logging mode, there is no restriction.
- In Periodic Mode, if error message like "Not Sufficient Memory" comes while starting the Logging. Try to Reduce Logging Time or Increase Sampling Period or try deleting some existing files.

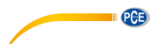

- In Key Press Mode, If No of Samples reach its maximum limit that is 484, the next sample will start from the first overwriting the memory.
- While Logging is running, entering into the LOGGING menu shows below page.

. .. . . .

| for Periodic Mode        |                     | tor Key Press Mode |
|--------------------------|---------------------|--------------------|
| DATA LO                  | OGGING              | DATA LOGGING       |
| Logging Runn             | ning                | Logging Running    |
| No of<br>Sample<br>Taken | 20<br>out of<br>100 |                    |
| Time<br>Remaining        | 00:10:45            |                    |
| STOP L                   | OGGING              | STOP LOGGING       |
|                          | BACK                | BACK               |

For Periodic Mode, this page contains information of Number of Samples Taken and time remaining for Logging in HH:MM:SS.

 Both Periodic and Key Press logging can be stop manually by pressing F1 key on STOP LOGGING Button. For Periodic Mode, Logging will automatically stopped when defined log time ends and a message "LOGGING DONE" pops up.

#### Transferring the Results to a Personal Computer:

A 32-bit Windows® software called **mCAL+.exe** can be downloaded here: <u>https://www.pce-instruments.com/english/download-win\_4.htm</u>. Start this software just as any other Windows® software.

All communication between the PC and PCE-LOC 20 is initiated from **mCAL+.exe**. More information on the software can be found in the separate software manual.

#### 4.6 ALARM Page

This Page appears when you select  $RUN \rightarrow MENU \rightarrow ALARM$ .

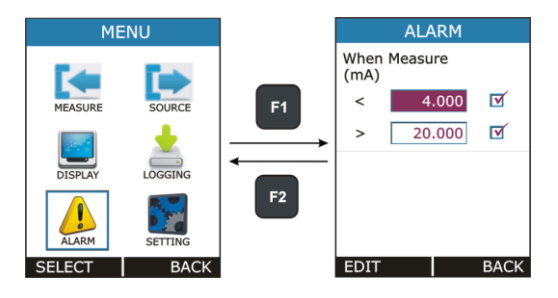

Individual alarm limit values may also be enabled/disabled using the check box preceding the alarm limit value. To stop the alarm, uncheck the appropriate alarm checkbox.

When an alarm limit is exceeded, the PCE-LOC 20 emits an audible alarm and the Main Reading is shown with RED Color.

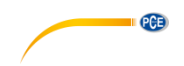

| Parameter Name | Description / Options                                                                                                    |
|----------------|----------------------------------------------------------------------------------------------------|
| <              | Alarm Low Limit Value                                                                                                    |
|                | Range:<br>In accordance with Input Range and Measure Display Mode. And also<br>it can't be greater than Alarm High Limit when High Alarm is enabled. |
| >              | Alarm High Limit Value                                                                                                    |
|                | Range:<br>In accordance with Input Range and Measure Display Mode. And also<br>it can't be less than Alarm Low Limit when Low Alarm is enabled.      |

# 4.7 SETTING Page

This Page appears when you select  $RUN \rightarrow MENU \rightarrow SETTING$ .

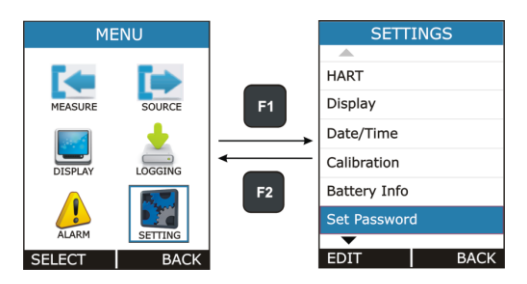

All the available Settings Options are given below.

- i. HART
- ii. Display
- iii. Date/Time
- iv. Calibration
- v. Battery Info.
- vi. Set Password
- vii. Factory Reset
- viii. About Calibrator

Press F1 key to Enter into the settings of any option. Description of all settings given below.

© PCE Instruments

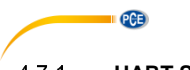

## 4.7.1 HART Settings

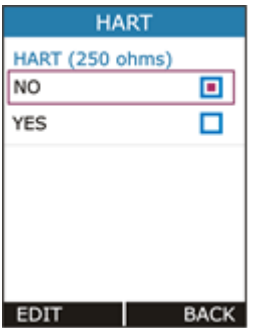

Select YES to add a Series resistor  $(250\Omega)$  into the mA circuit. You can then use this instrument together with a HART® communicator to set up and calibrate HART® devices. This option is applicable for mA(24V) Read Power Input Type Only.

## 4.7.2 Display Settings

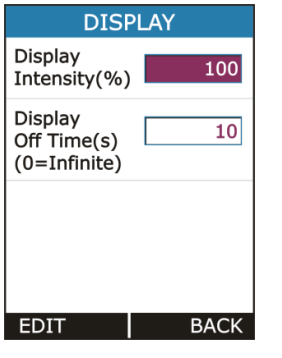

| Display<br>Intensity | Display Brightness Settings.<br><u>Range:</u><br>1 100                                           |
|----------------------|--------------------------------------------------------------------------------------------------|
| Display Off<br>Time  | Standby Time in second after which display will turn Off. To turn the display off press any key. |
|                      | <u>Range:</u><br>0 9999 sec                                                                      |
|                      | Setting 0 will disable this feature. That means display will never turn off automatically.       |

#### 4.7.3 Date/Time Settings

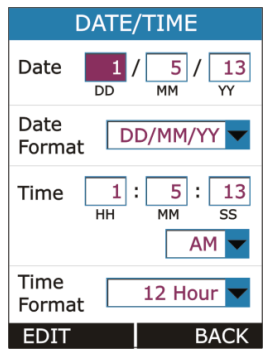

To set the Time + Date of the device

There are 2 Date formats supported in this device DD/MM/YY & MM/DD/YY. This is useful only in Data Logging, to decide in which format Date to be stored.

There are 2 Time formats supported in this device 24 Hour & 12 Hour. This is to select in which format the time should be displayed on Run page & time to be stored in Data Logging.

AM/PM selection is enabled only for 12 Hour Time Format.

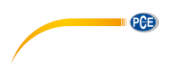

#### 4.7.4 Calibration

The instrument is factory calibrated for the specified range, but due to long term drift of components, re-calibration may be necessary in some cases. For calibrating the instrument, a reliable source is required. This source should be at least ten times accurate compared to the range of the instrument.

Note: PCE Instruments can provide a calibration service that is traceable to international standards.

We recommend that you return the instrument to the manufacturer or an approved service agent for calibration. If you use an alternative calibration facility, make sure that it uses these standards.

#### 4.7.5 **Battery Info**

| BATTER                | Y INFO.  |
|-----------------------|----------|
| Level(%)              | 90       |
| Voltage(mV)           | 4100     |
| Current(mA)           | 500      |
| Status                | Charging |
| Time to<br>Full(min)  | 30       |
| Time to<br>Empty(min) | -        |
|                       |          |
|                       | BACK     |

This page shows the basic battery Information.

- Battery Level (Percentage) •
  - Battery Voltage (in mV)
  - Current (in mA)
- Battery Status
  - Time to Full (in min)
  - Time to Empty (in min)

#### 4.7.6 About Calibrator

This Page illustrates the Connection diagrams for valid connections to this device.

.

#### 5 Maintenance and Troubleshooting

#### 5.1 Common Problems

| Problem                              | Possible Causes                                                                                                    |
|--------------------------------------|----------------------------------------------------------------------------------------------------|
| Device Not Starting Up               | <ul><li>Battery Discharged</li><li>Battery Connection Loose</li></ul>                                                                                                    |
| Reading Fluctuation/<br>Reading OPEN | Wrong / Loose Connections                                                                                                    |
| Error Code on status bar             | <ul> <li>One of the peripheral not working properly.<br/>(Solution: Restart the Device if still error code<br/>showing contact PCE Instruments)</li> </ul>                                |
| Calibration Out                      | Distortion in due to external noise connection     (Solution: Check connection. If still out, contact PCE     Instruments or Recalibrate Device in authorized     calibration laboratory) |
| Battery Not Charging                 | <ul><li>Battery Connection Loose</li><li>Battery Dead</li></ul>                                                                                                    |

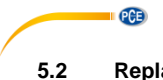

Replacing the Battery

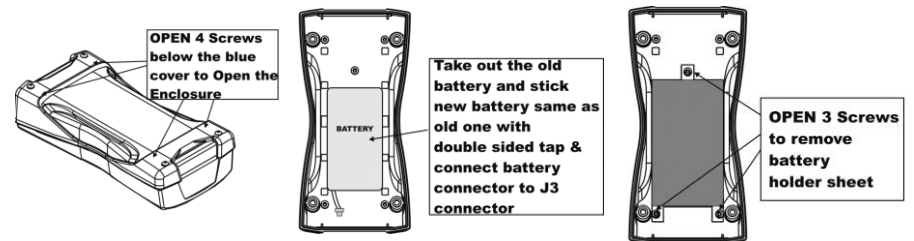

# 6 Technical Specifications

| Measurement parameter |            |                         |
|-----------------------|------------|-------------------------|
| Voltage mV            |            |                         |
| Measuring range       | Resolution | Accuracy                |
| 0 250 mV              | 0.01 mV    | ± 0.02% of rdg. + 2 Dgt |
| Voltage DC V          |            |                         |
| 0 30V                 | 0.001V     | ± 0.02% of rdg. + 2 Dgt |
| Current DC mA         |            |                         |
| 0 24-mA               | 0.001-mA   | ± 0.02% of rdg. + 2 Dgt |
| Simulation parameters |            |                         |
| Voltage mV            |            |                         |
| 0 250 mV              | 0.01 mV    | ± 0.02% of rdg. + 2 Dgt |
| Voltage DC V          |            |                         |
| 0 12V                 | 0.001V     | ± 0.02% of rdg. + 2 Dgt |
| Current DC mA         |            |                         |
| 0 24-mA               | 0.001-mA   | ± 0.02% of rdg. + 2 Dg  |

| General Specifications PCE-LOC 20 |                                                                       |  |  |
|-----------------------------------|-----------------------------------------------------------------------|--|--|
| Display modes                     | Measurement: mA / V / / mV                                            |  |  |
|                                   | Simulation: mA / V / / mV                                             |  |  |
| Maximum input                     | 30V DC                                                                |  |  |
| voltage                           |                                                                       |  |  |
| Input impedance                   | mV / V:> 1 MΩ                                                         |  |  |
| measurement                       | Current measurement: 10 Ω                                             |  |  |
| Response time                     | <100 ms                                                               |  |  |
| Load impedance                    | > 10 kΩ at mV / V                                                     |  |  |
|                                   | <750Ω at mA                                                           |  |  |
| Refresh rate display              | 10 Hz                                                                 |  |  |
| Isolation                         | 500V DC                                                               |  |  |
| Data storage                      | Internal memory                                                       |  |  |
|                                   | 150000 readings                                                       |  |  |
| Interface                         | USB 2.0                                                               |  |  |
| Display                           | 2.4" TFT LCD                                                          |  |  |
|                                   | 240 x 320 pixels                                                      |  |  |
|                                   | LED illuminated                                                       |  |  |
| Output voltage                    | 24V DC / 24-mA                                                        |  |  |
| current loop                      |                                                                       |  |  |
| HART mA loop                      | $250 \Omega \pm 20\%$                                                 |  |  |
| resistance                        |                                                                       |  |  |
| Special features                  | Step and ramp function                                                |  |  |
|                                   | Automatic and manual mode $\sqrt{x}$ , x2: For the measuring function |  |  |
| Continuity test                   | Adjustable threshold up to $100 \Omega$                               |  |  |
| Power supply                      | 3.7V / 2300-mAh Li-ion battery                                        |  |  |
| Charging time                     | About 5 h                                                             |  |  |
| Power adapter                     | Input: 100 240V AC / 50/60 Hz                                         |  |  |
|                                   | Output: 5V / 1 A DC                                                   |  |  |
| Battery life                      | Approx. 18 h: Simulation and measurement with low LCD                 |  |  |
|                                   | illumination, approx. 8 h: Measurement with low LCD illumination      |  |  |
| Dimensions                        | 162 x 82 x 40 mm / 6.4 x 3.2 x 1.6 in                                 |  |  |
| Weight                            | About 300 g / < 1 lb                                                  |  |  |
| Degree of protection              | IP20                                                                  |  |  |
| Operating conditions              | Battery operation: 0 55°C / 32 131°F, 30 90% RH                       |  |  |
| <b>0</b> : 11:1                   | Main operation: 0 45°C / 32 113°F, 30 90% RH                          |  |  |
| Storage conditions                | -20 60°C / -4 140°F, 30 90% rh non-condensing                         |  |  |
| Heating time                      | About 15 minutes                                                      |  |  |

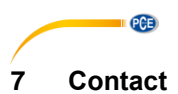

You can read our Contact terms in our General Business Terms which you can find here: <a href="https://www.pce-instruments.com/english/terms">https://www.pce-instruments.com/english/terms</a>.

# 8 Disposal

For the disposal of batteries in the EU, the 2006/66/EC directive of the European Parliament applies. Due to the contained pollutants, batteries must not be disposed of as household waste. They must be given to collection points designed for that purpose.

In order to comply with the EU directive 2012/19/EU we take our devices back. We either re-use them or give them to a recycling company which disposes of the devices in line with law.

For countries outside the EU, batteries and devices should be disposed of in accordance with your local waste regulations.

If you have any questions, please contact PCE Instruments.

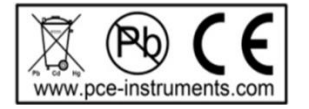

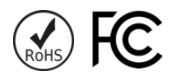

# PCE Instruments contact information

#### Germany

PCE Deutschland GmbH Im Langel 4 D-59872 Meschede Deutschland Tel.: +49 (0) 2903 976 99 0 Fax: +49 (0) 2903 976 99 29 info@pce-instruments.com www.pce-instruments.com/deutsch

#### **United States of America**

PCE Americas Inc. 711 Commerce Way suite 8 Jupiter / Palm Beach 33458 FL USA Tel: +1 (561) 320-9162 Fax: +1 (561) 320-9176 info@pce-americas.com www.pce-instruments.com/us

#### The Netherlands

PCE Brookhuis B.V. Institutenweg 15 7521 PH Enschede Nederland Telefoon: +31 (0)53 737 01 92 Fax: +31 (0) 53 - 430 36 46 info@pcebenelux.nl www.pce-instruments.com/dutch

#### China

PCE (Beijing) Technology Co.,Ltd 1519 Room, 6 Building Men Tou Gou Xin Cheng, Men Tou Gou District 102300 Beijing China Tel: +86 (10) 8893 9660 info@pce-instruments.cn www.pce-instruments.cn

#### France

PCE Instruments France EURL 23, rue de Strasbourg 67250 SOULTZ-SOUS-FORETS France Téléphone: +33 (0) 972 3537 17 Numéro de fax: +33 (0) 972 3537 18 info@pce-france.fr www.pce-instruments.com/french

#### United Kingdom

PCE Instruments UK Ltd Unit 11 Southpoint Business Park Ensign Way, Southampton Hampshire United Kingdom, SO31 4RF Tel: +44 (0) 2380 98703 0 Fax: +44 (0) 2380 98703 9 info@industrial-needs.com www.pce-instruments.com/english

#### Chile

PCE Instruments Chile S.A. RUT: 76.154.057-2 Santos Dumont 738, local 4 Comuna de Recoleta, Santiago, Chile Tel. : +56 2 24053238 Fax: +56 2 2873 3777 info@pce-instruments.cl www.pce-instruments.com/chile

#### Turkey

PCE Teknik Cihazları Ltd.Şti. Halkalı Merkez Mah. Pehlivan Sok. No.6/C 34303 Küçükçekmece - İstanbul Türkiye Tel: 0212 471 11 47 Faks: 0212 705 53 93 info@pce-cihazlari.com.tr www.pce-instruments.com/turkish

#### Spain

PCE Ibérica S.L. Calle Mayor, 53 02500 Tobarra (Albacete) España Tel. : +34 967 543 548 Fax: +34 967 543 542 info@pce-iberica.es www.pce-instruments.com/espanol

PCE

#### Italy

PCE Italia s.r.l. Via Pesciatina 878 / B-Interno 6 55010 LOC. GRAGNANO CAPANNORI (LUCCA) Italia Telefono: +39 0583 975 114 Fax: +39 0583 974 824 info@pce-italia.it www.pce-instruments.com/italiano

#### Hong Kong

PCE Instruments HK Ltd. Unit J, 21/F., COS Centre 56 Tsun Yip Street Kwun Tong Kowloon, Hong Kong Tel: +852-301-84912 jyi@pce-instruments.com www.pce-instruments.cn